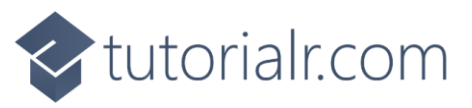

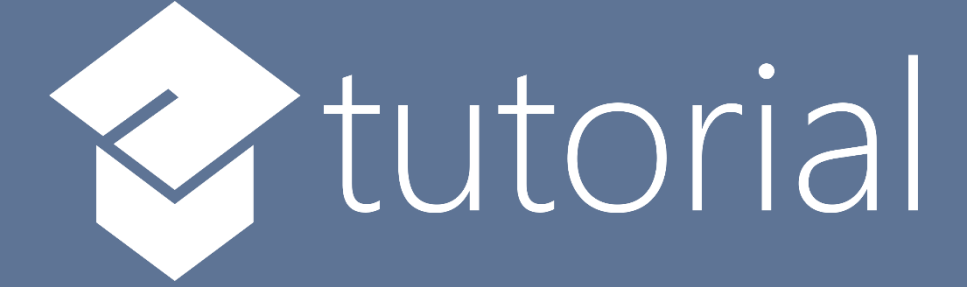

# Windows App SDK

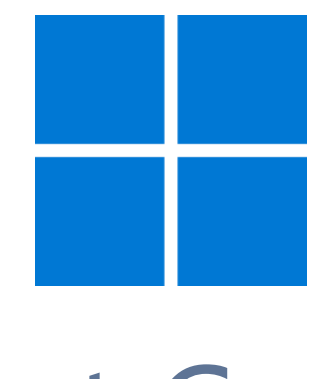

# Donut Control

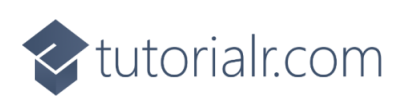

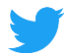

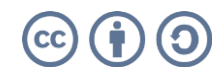

🗢 tutorialr.com

# **Donut Control**

**Donut Control** shows how to create a **Control** that displays values in the form of a **Donut Chart**, which is like a **Pie Chart** but with a hole in the middle using a toolkit from **NuGet** using the **Windows App SDK**.

#### Step 1

Follow **Setup and Start** on how to get **Setup** and **Install** what you need for **Visual Studio 2022** and **Windows App SDK**.

In **Windows 11** choose **Start** and then find or search for **Visual Studio 2022** and then select it.

Once Visual Studio 2022 has started select Create a new project.

Then choose the **Blank App, Packages (WinUl in Desktop)** and then select **Next**.

After that in **Configure your new project** type in the **Project name** as *DonutControl*, then select a Location and then select **Create** to start a new **Solution**.

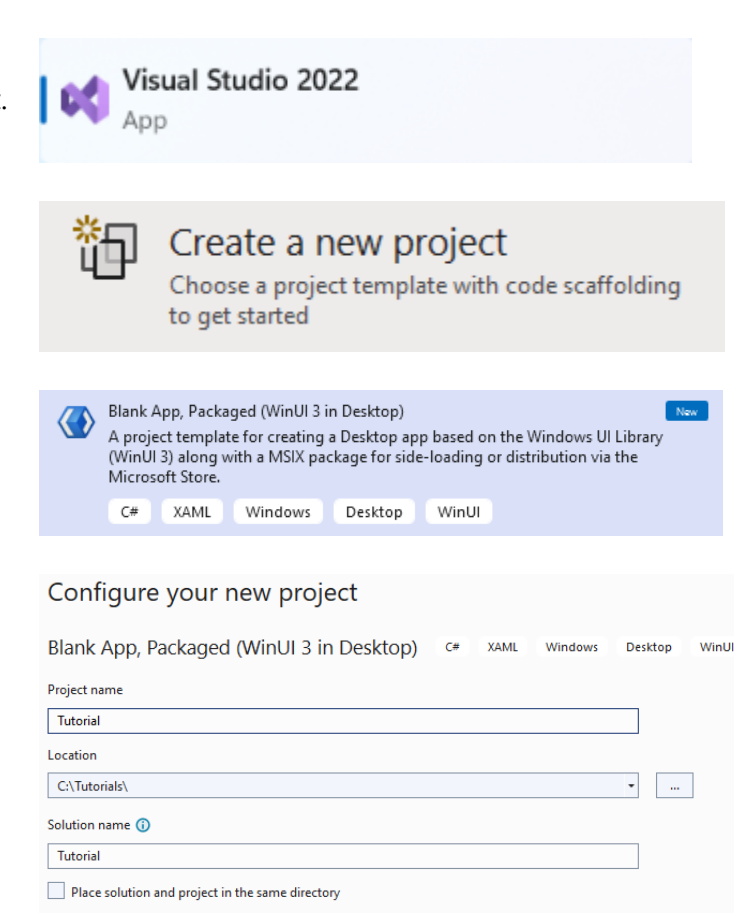

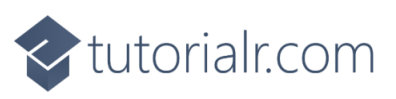

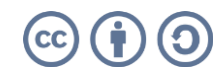

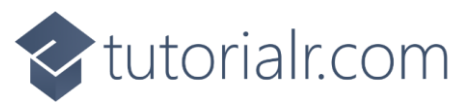

Then in **Visual Studio** within **Solution Explorer** for the **Solution**, right click on the **Project** shown below the **Solution** and then select **Manage NuGet Packages...** 

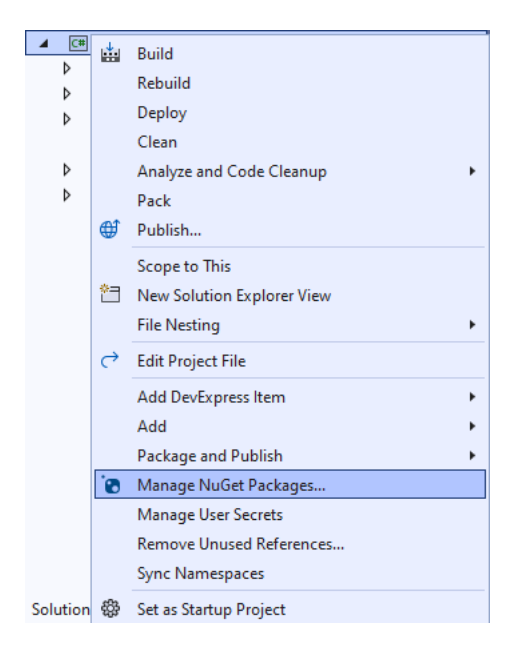

# Step 3

Then in the **NuGet Package Manager** from the **Browse** tab search for **Comentsys.Toolkit.WindowsAppSdk** and then select **Comentsys.Toolkit.WindowsAppSdk by Comentsys** as indicated and select **Install** 

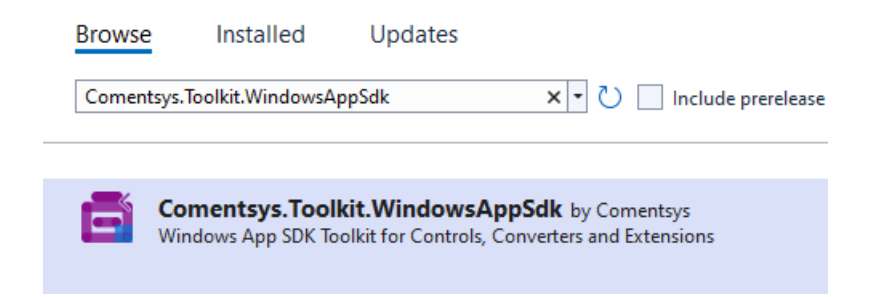

This will add the package for **Comentsys.Toolkit.WindowsAppSdk** to your **Project**. If you get the **Preview Changes** screen saying **Visual Studio is about to make changes to this solution. Click OK to proceed with the changes listed below.** You can read the message and then select **OK** to **Install** the package, then you can close the **tab** for **Nuget: DonutControl** by selecting the **x** next to it.

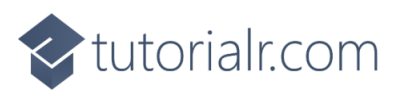

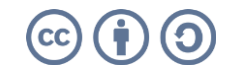

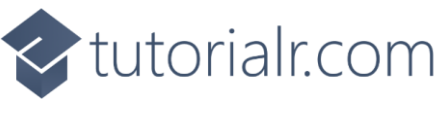

Then in **Visual Studio** within **Solution Explorer** for the **Solution**, right click on the **Project** shown below the **Solution** and then select **Add** then **New Item...** 

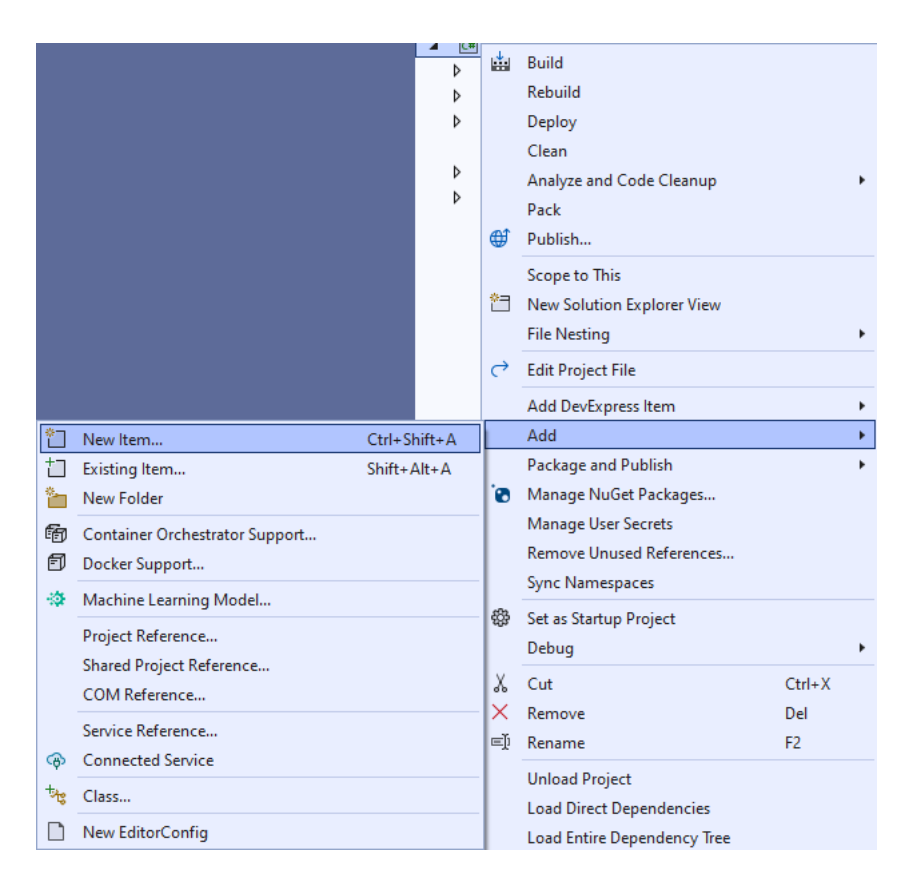

# Step 5

Then in **Add New Item** from the **C# Items** list, select **Code** and then select **Code File** from the list next to this, then type in the name of *Library.cs* and then **Click** on **Add**.

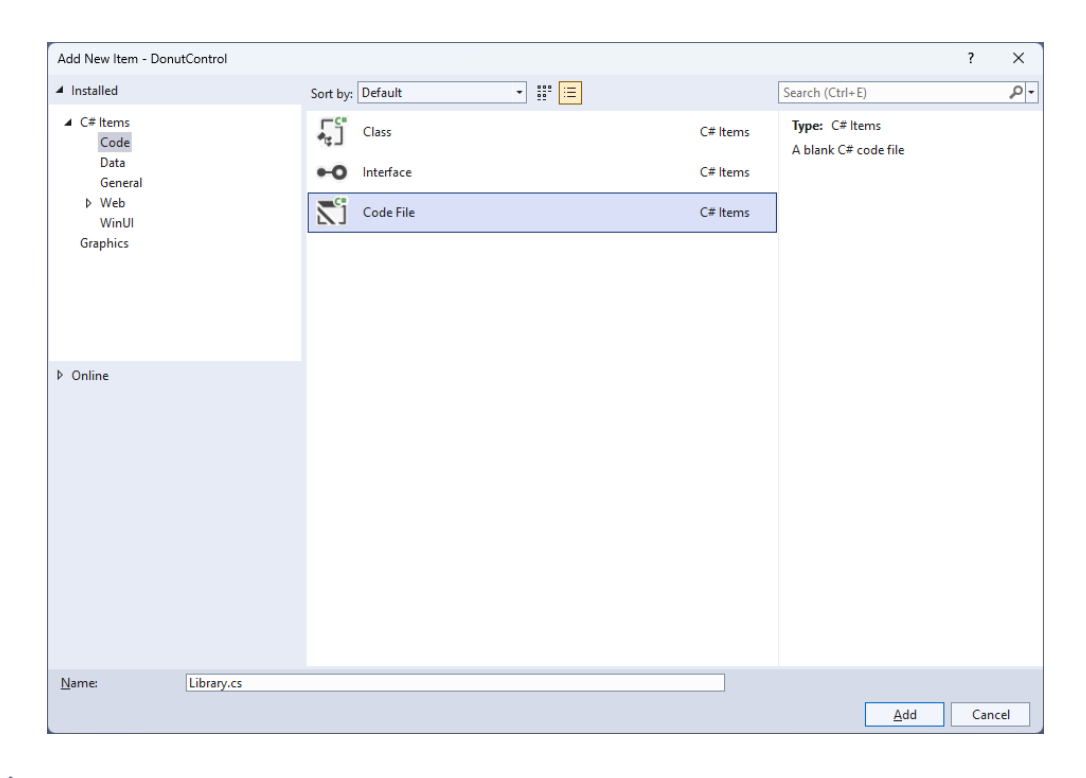

# tutorialr.com

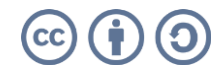

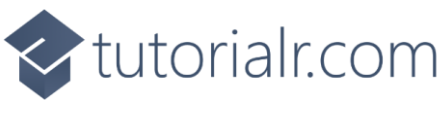

You will now be in the **View** for the **Code** of *Library.cs* and then you need to type the following **Code**:

```
using Comentsys.Toolkit.WindowsAppSdk;
using Microsoft.UI;
using Microsoft.UI.Xaml;
using Microsoft.UI.Xaml.Controls;
using Microsoft.UI.Xaml.Media;
using System.Collections.Generic;
using System.Linq;
using Windows.UI;
namespace DonutControl;
public class Donut : Grid
{
    private const double total = 100;
    private const double circle = 360;
    private List<double> _items = new();
    // Donut GetSector & Percentages Method
    // Donut Layout Method
    // Donut Properties
}
public class Library
{
    private readonly List<Color> _colours = new()
    {
        Colors.Black,
        Colors.Gray,
        Colors.Red,
        Colors.Orange,
        Colors.Yellow,
        Colors.Green,
        Colors.Cyan,
        Colors.Blue,
        Colors.Magenta,
        Colors.Purple
    };
    // Library Methods
}
```

*Library.cs* defines a **namespace** which allows classes to be defined together, usually each is separate but will be defined in *Library.cs* along with adding **using** statements such as for the package of **Comentsys.Toolkit.WindowsAppSdk**.

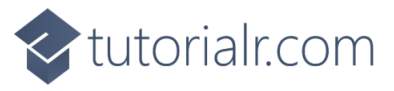

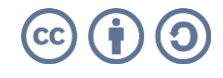

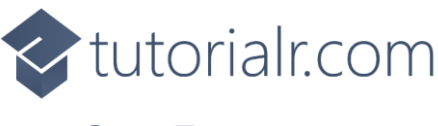

While still in the **namespace** of **DonutControl** in *Library.cs* and in the **class** of **Donut** after the **Comment** of **// Donut GetSector & Percentages Method** type the following **Methods**:

```
private static Sector GetSector(double size, double start,
    double finish, double radius, double hole, Color fill)
{
    Sector sector = new()
    {
        Hole = hole,
        Start = start,
        Finish = finish,
        Radius = radius,
        Fill = new SolidColorBrush(fill),
        Stroke = new SolidColorBrush(Colors.WhiteSmoke)
    };
    Canvas.SetLeft(sector, (size - radius * 2) / 2);
    Canvas.SetTop(sector, (size - radius * 2) / 2);
    return sector;
}
private List<double> Percentages()
{
    List<double> results = new();
    double total = _items.Sum();
    foreach (double item in _items)
    {
        results.Add(item / total * 100);
    }
    return results.OrderBy(o => o).ToList();
}
```

**GetSector** is used to obtain a **Sector** from **Comentsys.Toolkit.WindowsAppSdk** and then set the values for this along with positioning it on a **Canvas** and **Percentages** is used to get the values as a set of percentages to be displayed in the **Control**.

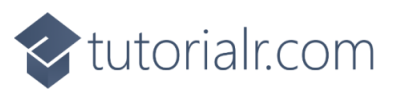

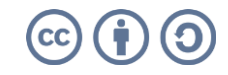

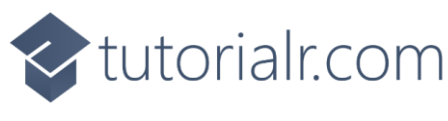

While still in the **namespace** of **DonutControl** in *Library.cs* and in the **class** of **Donut** after the **Comment** of **// Donut Layout Method** type the following **Method**:

```
internal void Layout()
{
    double finish = 0;
    double value = circle / total;
    List<double> percentages = Percentages();
    Canvas canvas = new()
    {
        Width = Radius * 2,
        Height = Radius * 2
    };
    Children.Clear();
    for (int index = 0; index < percentages.Count; index++)</pre>
    {
        double start = finish;
        double percentage = percentages[index];
        Color colour = (index < Palette.Count) ? Palette[index] : Colors.Black;</pre>
        double sweep = value * percentage;
        finish = sweep + start;
        if (finish >= 360)
            finish = sweep;
        Sector sector = GetSector(Radius * 2, start, finish, Radius, Hole, colour);
        canvas.Children.Add(sector);
    }
    Viewbox viewbox = new()
    {
        Child = canvas
    };
    Children.Add(viewbox);
}
```

Layout uses **Percentages** to get the values to be used then builds up the **Control** by using **GetSector** and will use **Properties** that will be defined in the next **Step**.

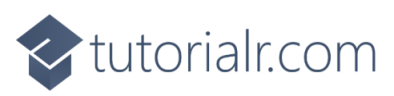

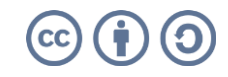

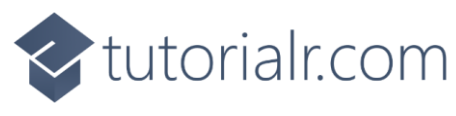

While still in the **namespace** of **DonutControl** in *Library.cs* and in the **class** of **Donut** after the **Comment** of **// Donut Properties** type the following **Properties**:

```
public List<Color> Palette { get; set; } = new();
public List<double> Items
{
    get { return _items; }
    set { items = value; Layout(); }
}
public static readonly DependencyProperty RadiusProperty =
DependencyProperty.Register("Radius", typeof(int),
typeof(Donut), new PropertyMetadata(100, new PropertyChangedCallback(
(DependencyObject obj, DependencyPropertyChangedEventArgs eventArgs) =>
{
    ((Donut)obj).Layout();
})));
public static readonly DependencyProperty HoleProperty =
DependencyProperty.Register("Hole", typeof(UIElement),
typeof(Donut), new PropertyMetadata(50.0, new PropertyChangedCallback(
(DependencyObject obj, DependencyPropertyChangedEventArgs eventArgs) =>
{
    ((Donut)obj).Layout();
})));
public int Radius
{
    get { return (int)GetValue(RadiusProperty); }
    set { SetValue(RadiusProperty, value); Layout(); }
}
public double Hole
{
    get { return (double)GetValue(HoleProperty); }
    set { SetValue(HoleProperty, value); Layout(); }
}
```

**Palette** is used for the colours for the **Control** and **Items** is for the values. **Radius** and **Hole** also have **Dependency Properties** which are used for **Data Binding**.

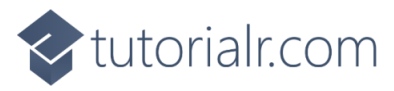

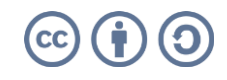

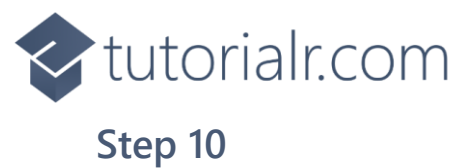

While still in the **namespace** of **DonutControl** in *Library.cs* and in the **class** of **Library** after the **Comment** of **// Library Methods** type the following **Methods**:

```
private int Fibonacci(int value) => value > 1 ?
   Fibonacci(value - 1) + Fibonacci(value - 2) : value;
public void Load(Grid grid)
{
   grid.Children.Clear();
   Donut donut = new()
   {
      Palette = _colours
   };
   donut.Items = Enumerable.Range(1, donut.Palette.Count)
   .Select(Fibonacci).Select(s => (double)s).ToList();
   grid.Children.Add(donut);
}
```

**Fibonacci** is used to get numbers to use with the **Control** and is used by **Load** to get the values to be displayed using the **Control**.

#### Step 11

Then from **Solution Explorer** for the **Solution** double-click on **MainWindow.xaml** to see the **XAML** for the **Main Window**.

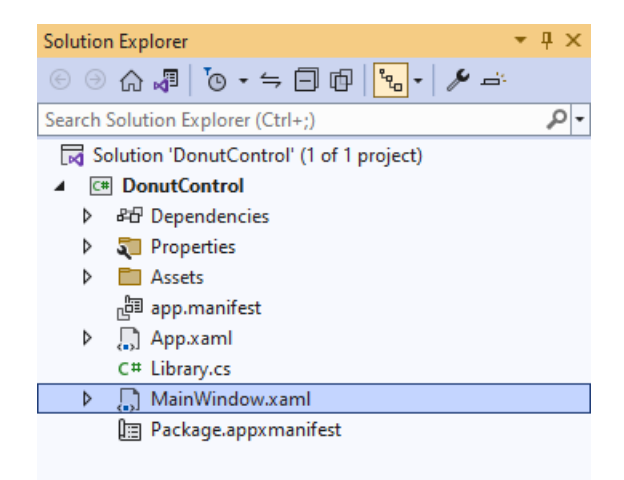

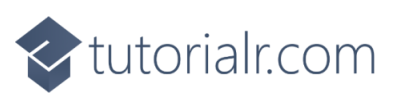

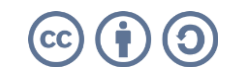

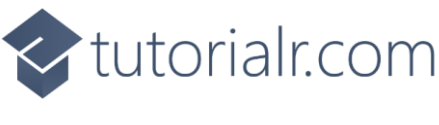

In the **XAML** for **MainWindow.xaml** there be some **XAML** for a **StackPane1**, this should be **Removed** by removing the following:

```
<StackPanel Orientation="Horizontal"
HorizontalAlignment="Center" VerticalAlignment="Center">
<Button x:Name="myButton" Click="myButton_Click">Click Me</Button>
</StackPanel>
```

### Step 13

While still in the XAML for MainWindow.xaml above </Window>, type in the following XAML:

```
<Grid>
        <Viewbox>
            <Grid Margin="50" Name="Display"
            HorizontalAlignment="Center"
            VerticalAlignment="Center" Loaded="Load"/>
        </Viewbox>
        </Grid>
```

This XAML contains a Grid with a Viewbox which will scale a Grid and a Loaded event handler for Load

#### Step 14

Then, within **Solution Explorer** for the **Solution** select the arrow next to **MainWindow.xaml** then double-click on **MainWindow.xaml.cs** to see the **Code** for the **Main Window**.

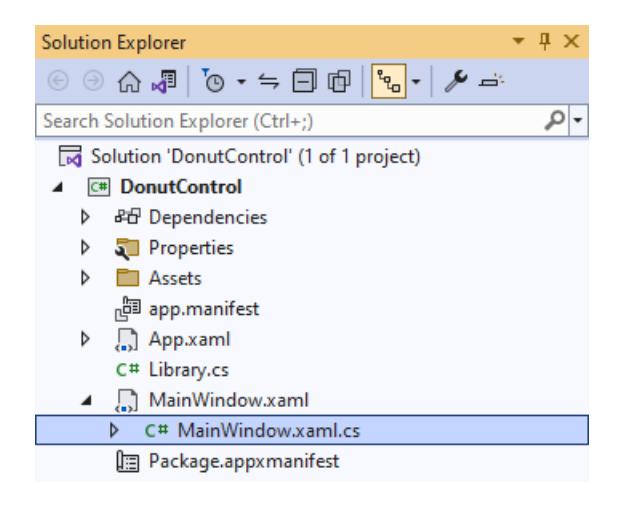

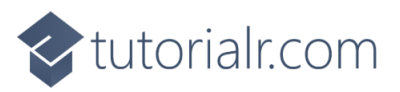

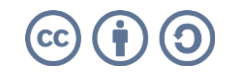

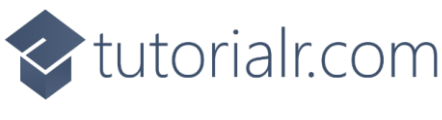

In the **Code** for **MainWindow.xaml.cs** there be a **Method** of **myButton\_Click(...)** this should be **Removed** by removing the following:

```
private void myButton_Click(object sender, RoutedEventArgs e)
{
    myButton.Content = "Clicked";
}
```

#### Step 16

Once myButton\_Click(...) has been removed, type in the following Code below the end of the Constructor of public MainWindow() { ... }:

```
private readonly Library _library = new();
private void Load(object sender, RoutedEventArgs e) =>
    _library.Load(Display);
```

Here an **Instance** of the **Class** of **Library** is created then below this is the **Method** of **Load** that will be used with **Event Handler** from the **XAML**, this **Method** uses Arrow Syntax with the => for an Expression Body which is useful when a **Method** only has one line.

#### Step 17

That completes the **Windows App SDK** application. In **Visual Studio 2022** from the **Toolbar** select **DonutControl (Package)** to **Start** the application. DonutControl (Package) -

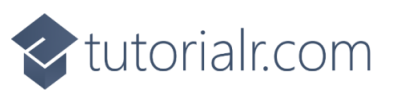

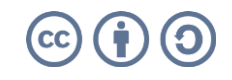

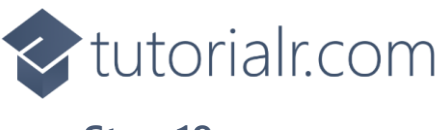

Once running you will see the **Donut Control** displayed showing a representation of the first few numbers of the *Fibonacci Sequence*.

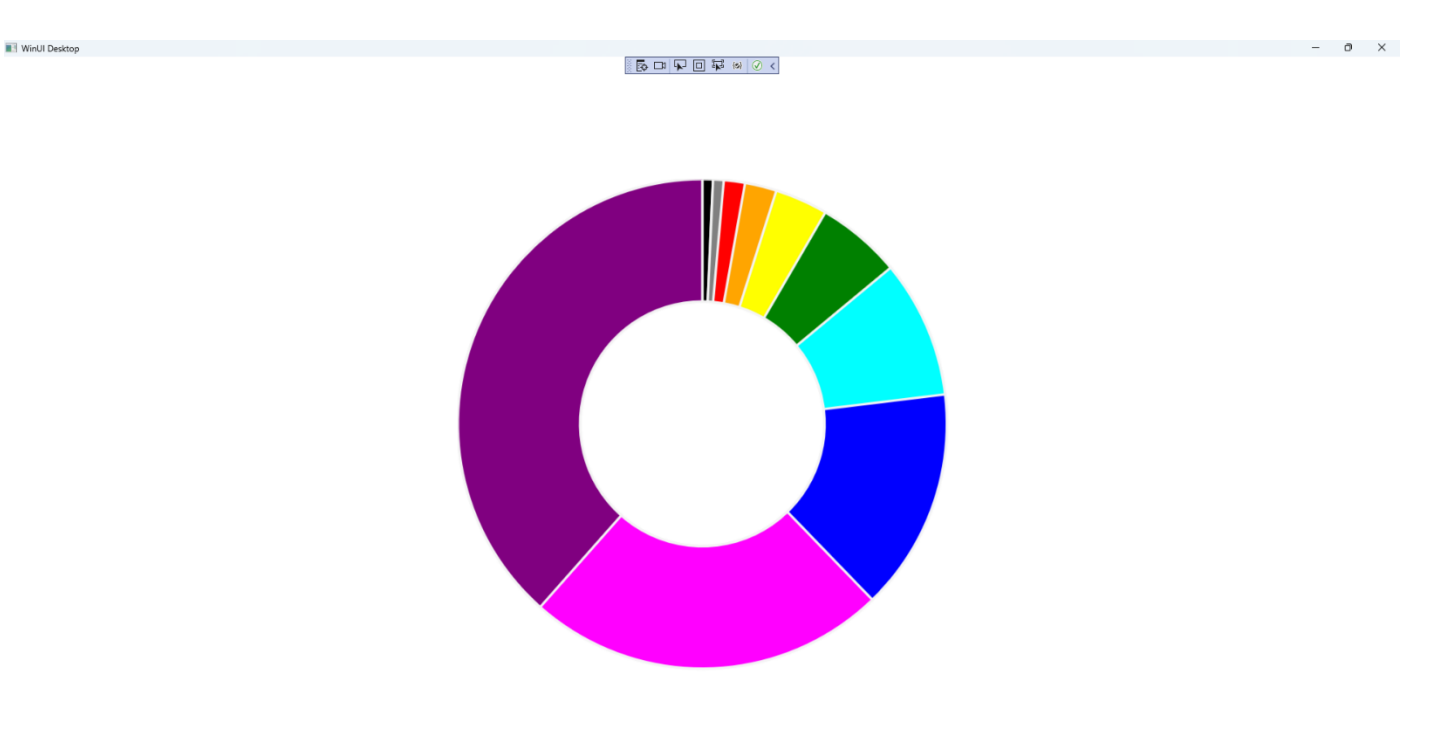

#### Step 19

To **Exit** the **Windows App SDK** application, select the **Close** button from the top right of the application as that concludes this **Tutorial** for **Windows App SDK** from <u>tutorialr.com</u>!  $\times$ 

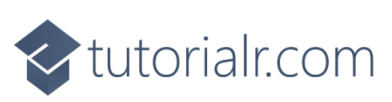

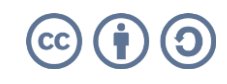